## Enphase : Comment extraire le fichier de données journalières

Pour les personnes ayant sur leur installation photovoltaïque des micro-onduleurs Enphase, voici la procédure pour exporter les données au pas de temps de 15 minutes et les envoyer à 3aPV lors des mesures trimestrielles.

Avec votre compte Enphase sur Enlighten :

https://enlighten.enphaseenergy.com

vous entrez avec votre identifiant et votre mot de passe.

- 1. Vous cliquez sur les trois traits en haut à droite.
- 2. Vous cliquez sur "Système"
- 3. Vous cliquez sur "Rapports"
- 4. Dans la liste déroulante, sous "Energie mensuelle", vous choisissez "Coutume"
- 5. Et vous décochez "Consommé" et "Importé/Exporté" comme ci-dessous :

| Coutume                    | ~        |                 |
|----------------------------|----------|-----------------|
| Choisir le type de données |          |                 |
| Produit                    | Consommé | Importé/Exporté |

- 6. Avec l'ascenseur vous descendez et vous cliquez sur "Sélectionnez une plage de dates"
- 7. Vous cliquez deux fois sur la date demandée pour ne retenir qu'une journée (ou sur 2 dates pour 2 jours)
- 8. Vous cliquez sur "Enregistrer"
  9. En descendant avec l'ascenseur vous cliquez sur "Rapport par email"

Le fichier résultant vous sera envoyé sur votre adresse mel dans l'heure qui suit. Il vous suffira de cliquer sur le lien reçu dans le mel pour télécharger le fichier.

Le fichier reçu est au pas de temps de 15 mn, qu'il vous faut transformer en pas de temps de 10 mn avec le fichier Excel qui vous a tété transmis et qui porte le nom de : "Conversion 15-10 mn.xlsx".